## TOP Design Studio에서 ETHERNET 연결 후 전송 시 0%에서 멈춰 있을 때

(더 자세한 설정법은 Microsoft의 Windows 방화벽 앱 허용 설정 방법을 참조하십시오.)

| 프로젝트 빌드                                                                                                    |                                                                   |                     |                   |                       |                     |                         |                | ×                |
|----------------------------------------------------------------------------------------------------|-------------------------------------------------------------------|---------------------|-------------------|-----------------------|---------------------|-------------------------|----------------|------------------|
| 전체 빌드 🗗 🔹                                                                                                    | 👘 연결(C)                                                           | 🏹 파일 비교[0]          | 🗾 전송[5]           |                       |                     |                         |                | 🗶 달기             |
| 연결 정보 :                                                                                                    | [ETHERNET] RD1220                                                 | OS (192.168.3.40)   |                   |                       |                     |                         |                |                  |
| 빌드 옵션<br>빌드 파일에 프로젝<br>빌드 완료시 전송기                                                                                                    | 트 파일을 포함 (업로드<br>  자동 실행                                          | 데이터 사용)             |                   | 자동 시간 동기화             |                     |                         |                | 옥선<br>변경         |
| 초기화<br>Complete                                                                                                    | 통신테이블 생성<br>Complete                                              | 프로젝트 정보<br>Complete | 화면 정보<br>Complete | 전역 데이터 정보<br>Complete | 빌드파일 생성<br>Complete | OS 체크<br>전송파달<br>Comple | 및<br>일생성<br>te | 전송<br>Processing |
|                                                                                                    | TDS_Tra                                                           | ansmitter           |                   |                       |                     | ×                       |                |                  |
|                                                                                                    |                                                                   |                     | C                 | )%                    |                     |                         |                |                  |
| 글로벌 스크립트 데이<br>글로벌 스크립트 데이                                                                                                    | 터 빌드0<br>터 빌드0                                                    | 전                   | 송중 입니다. 전송 완화     | 료시까지 기다려 주십시오         | 2,                  | 1                       | ۲              | 메모리 크기 :128.0 Mb |
| 글로털 심볼 데이블 별<br>가상주소 테이블 별드<br>이메일 & SMS 메시지<br>롤 프린터 데이터 별드<br>클로벌 미디어 테이터<br>일정 데이터 별드<br>PLC 디바이스 데이터<br>시스템 파일 별드<br>G 물 드 (HML->PC) 프트<br>별드 성공 | 일드OK<br>테이블 빌드OK<br>테이블 빌드OK<br>!빌드OK<br>별도OK<br>글드OK<br>로젝트 추가OK |                     |                   |                       |                     |                         |                | 98<br>9          |
| 메세지 에러 및                                                                                                    | !경고 빌드 <b>파</b> 일                                                 | 목록                  |                   |                       |                     | 2                       |                |                  |
| 빌드 성공                                                                                                    |                                                                   |                     |                   |                       |                     |                         |                |                  |

[그림1. 프로젝트 빌드 후 전송 0%]

1. [제어판]-[시스템 및 보안]을 클릭합니다. (Windows 10 기준)

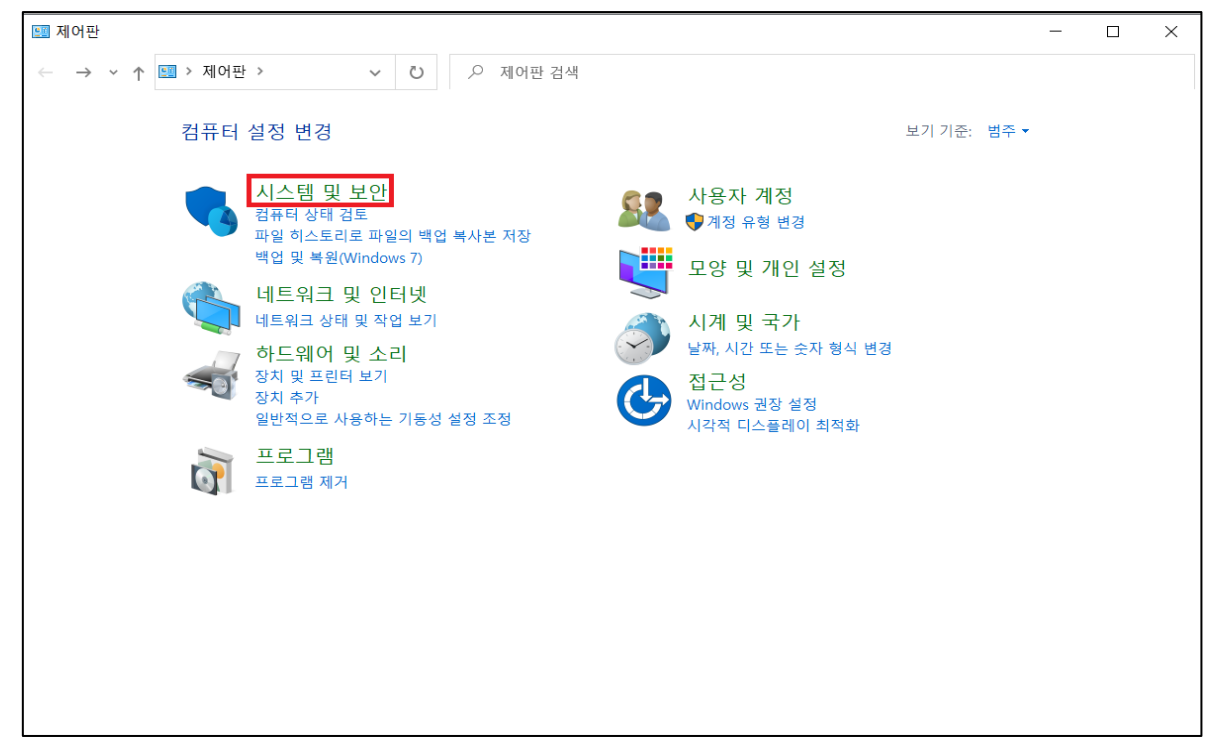

[그림2. 제어판]

2. [Windows 방화벽에서 앱 허용]을 클릭합니다.

| 🔩 시스템 및 보안                                                                                                    |                                                                                                    | - | × |
|----------------------------------------------------------------------------------------------------|----------------------------------------------------------------------------------------------------|---|---|
| ← → ◇ ↑ 🥵 > 제 > 시스                                                                                                    | ✓ Ŭ                                                                                                    |   |   |
| <ul> <li>← → ◇ ↑</li> <li>◇ 제 &gt; 시스</li> <li>제어판 홈</li> <li>◇ 시스템 및 보안</li> <li>네트워크 및 인터넷</li> <li>하드웨어 및 소리</li> <li>프로그램</li> <li>사용자 계정</li> <li>모양 및 개인 설정</li> <li>시계 및 국가</li> <li>접근성</li> <li>◇</li> <li>◇</li></ul> | ✓         ○         제어판 검색           보안 및 유지 관리<br>컴퓨터의 상태 검토 및 문제 해결   ● 사용자 계정 컨트롤 설정 변경   일반적인 컴퓨터 문제 해결         Windows Defender 방화벽<br>방화벽 상태 확인 Windows 방화벽에서 앱 허용           시스템<br>메모리 크기 및 프로세서 속도 보기   ● 원격 액세스 허용   원격 지원 시작   컴퓨터 이름 보기           전원 옵션<br>배터리 설정 변경   전원 단추 등작 변경   컴퓨터가 절전 모드로 전환되는 시기 변경           파일 히스토리<br>파일 히스토리<br>패일 리스토리로 파일의 백업 복사본 저장   파일 히스토리로 파일 복원           백업 및 복원(Windows 7)<br>백업 및 복원(Windows 7)   백업에서 파일 복원           저장소 공간<br>저장소 공간 관리           클라우드 폴더<br>클라우드 폴더 관리<br>고리 도구<br>디스크 공간 확보   드라이브 조각 모음 및 최적화   ● 하드 디스크 파티션 만들기 및 포맷  <br>● 이벤트 로그 보기   ● 예약 작업 |   |   |
| F                                                                                                    | Flash Player(32비트)                                                                                                    |   |   |
|                                                                                                    |                                                                                                    |   |   |

[그림3. 시스템 및 보안]

3. [설정 변경]을 클릭합니다.

| 💣 허용되는 앱         |                                              |                     |                     |        | - | × |
|------------------|----------------------------------------------|---------------------|---------------------|--------|---|---|
| ← → • ↑ 📽 « Wi > | <b>허용 ∨ じ</b>                                |                     |                     |        |   |   |
|                  | 얘이 Windows Defender 방하벽을 통해 통시하도로 허용         |                     |                     |        |   |   |
|                  | 허용되는 앱 및 포트를 추가, 변경 또는 제거하려면 [설정 변경]을 클릭하십시오 |                     |                     |        |   |   |
|                  | 앱 통신 허용의 위험성                                 | ♥설                  | 정 변경                | ∄(N)   |   |   |
|                  | 허용되는 앱 및 기능(A):                              |                     |                     |        |   |   |
|                  | 이름                                           | 개인                  | 공용                  | ^      |   |   |
|                  | ☑ @FirewallAPI.dll,-80201                    |                     |                     |        |   |   |
|                  | ☑ @FirewallAPI.dll,-80206                    | $\checkmark$        | ✓                   |        |   |   |
|                  | ☑ {78E1CD88-49E3-476E-B926-580E596AD309}     | <ul><li>✓</li></ul> | <ul><li>✓</li></ul> |        |   |   |
|                  | ☑ 3D 뷰어                                      | ✓                   | ✓                   |        |   |   |
|                  | ☑ AhnLab Safe Transaction                    | $\checkmark$        | ✓                   |        |   |   |
|                  | ☑AllJoyn 라우터                                 | ✓                   |                     |        |   |   |
|                  | ☑ Canon Office Printer Utility               | $\checkmark$        | ✓                   |        |   |   |
|                  | ☑ Chrome                                     | ✓                   | ✓                   |        |   |   |
|                  | ✓ dbeaver                                    | $\checkmark$        |                     |        |   |   |
|                  | ☑ Delivery Optimization                      | ✓                   | ✓                   |        |   |   |
|                  | ☑ DiagTrack                                  | $\checkmark$        | ✓                   |        |   |   |
|                  | ☑DIAL 프로토콜 서버                                | ✓                   |                     | $\sim$ |   |   |
|                  | 자세히(L).                                      |                     | 제거(M                | )      |   |   |
|                  |                                              | 다른 앱                | 허용(R                | R)     |   |   |
|                  |                                              |                     |                     |        |   |   |
|                  |                                              |                     |                     |        |   |   |
|                  | 확인                                           | !                   | 취소                  | 2      |   |   |

[그림4. 허용되는 앱]

4. [tdstransmitter]의 모든 체크박스에 체크를 해줍니다.

| 💣 허용되는 앱                                       |                                                                                                    | - | × |
|------------------------------------------------|----------------------------------------------------------------------------------------------------|---|---|
| <ul> <li>✔ → ✓ ↑</li> <li>✔ Wi &gt;</li> </ul> | 허용       ♥       ♥       제어판 검색         앱이 Windows Defender 방화벽을 통해 통신하도록 허용         허용되는 앱 및 포트를 추가, 변경 또는 제거하려면 [설정 변경]을 클릭하십시오.         앱 등신 허용의 위험성         ● 전정 변경()         허용되는 앱 및 기능(A):         이름       개인 공용 ↑         액 Office       Ø         Ø Sentinel License Manager       Ø         Ø Skype       Ø         SNMP 트랩       Ø         SSTP(Secure Socket Tunneling Protocol)       Ø         Ø ddsfransmitter       Ø         Ø dtopview       Ø         Ø topview       Ø         Ø topview       Ø |   | × |
|                                                | 확인 취소                                                                                                    |   |   |

[그림5. 허용되는 앱 - tdstransmitter]

5. [확인]을 누른 후 TOP Design Studio에서 [전체 빌드 및 전송]을 눌러 작화를 다시 전송합니다.

| 🗳 허용되는 앱         |                                                                                                    |         | _ | × |
|------------------|----------------------------------------------------------------------------------------------------|---------|---|---|
| ← → ~ ↑ 🚅 « Wi > | <b>허용 ∨ じ</b> /> 제어판 검색                                                                               |         |   |   |
|                  | 앱이 Windows Defender 방화벽을 통해 통신하도록 허용<br>허용되는 앱 및 포트를 추가, 변경 또는 제거하려면 [설정 변경]을 클릭하십시오.<br>앱 통신 허용의 위험성 | (N)<br> |   |   |
|                  | 확인 취소                                                                                                 | 2       |   |   |
|                  |                                                                                                    |         |   |   |

[그림6. 허용되는 앱 - 확인]

● 예외 - 허용되는 앱에서 [tdstransmitter]가 조회되지 않을 때

1. [다른 앱 허용]을 클릭합니다.

| 💣 허용되는 앱         |                                                                                                    | _ | $\times$ |
|------------------|----------------------------------------------------------------------------------------------------|---|----------|
| ← → × ↑ 🚅 « Wi : | > 허용 ∨ Ŭ / · 제어판 검색                                                                                                    |   |          |
|                  | 액임         이 도 시하는 감색           액임         약 의 전 프트를 추가, 변경 또는 제거하려면 (설정 변경)을 클릭하십시오.           앱 통신 허용의 위험성         도 접 변경(M)           여름         (월 통신 허용의 위험성           여름         (월 통신 허용의 위험성           여름         (월 통신 허용의 위험성           여름         (월 통신 허용의 위험성           여름         (월 통신 허용의 위험성           여름         (월 문 전 현 연 건 문 등 이 여 년 전 월 연 건 년 문 등 이 여 년 전 월 연 건 월 연 건 월 월 연 건 월 연 건 월 연 건 월 연 건 월 연 건 월 연 건 월 연 건 월 연 건 월 연 건 월 연 건 월 연 건 월 연 건 월 연 건 월 연 건 월 연 건 월 연 건 월 연 건 월 연 건 월 전 월 연 건 월 연 건 월 전 월 연 전 월 연 건 월 연 건 월 연 건 월 연 건 월 연 건 월 연 전 월 연 전 월 연 전 월 연 전 월 연 전 월 연 전 월 연 전 월 연 전 월 연 전 월 연 전 월 연 전 월 연 전 월 연 전 월 연 전 월 연 전 월 연 전 월 연 전 월 연 전 월 연 전 월 연 전 월 연 전 월 연 전 월 연 전 월 연 전 월 연 전 월 연 전 월 연 전 월 연 전 월 연 전 월 연 전 월 연 전 월 전 월 |   |          |
|                  | 확인 취소                                                                                                    |   |          |

2. [찾아보기]를 클릭합니다.

| 앱 추가                                                                | $\times$  |
|---------------------------------------------------------------------|-----------|
| 추가할 앱을 선택하거나 앱이 목록에 표시되어 있지 않은 경우 [종<br>하여 해당 앱을 찾은 다음 [확인]을 클릭합니다. | 찾아보기]를 클릭 |
| 앱(P):                                                               |           |
|                                                                     |           |
|                                                                     |           |
|                                                                     |           |
|                                                                     |           |
|                                                                     |           |
|                                                                     |           |
|                                                                     |           |
|                                                                     |           |
| 경로(A):                                                              | 찾아보기(B)   |
| 앱 차단 해제의 위험성                                                        |           |
| 이 앱을 추가할 네트워크 종류를 선택할 수 있습니다.                                       |           |
| 네트워크 종류(N) 추가                                                       | 취소        |

| 💣 찾아보기                |                          |                                                                       | ×                                                                                |
|-----------------------|--------------------------|-----------------------------------------------------------------------|----------------------------------------------------------------------------------|
| ← → · ↑ 🖡 «           | M2I Corp > TC            | P Design Studio →                                                     | ✓ ♥ TOP Design Studio 검색                                                         |
| 구성 ▼ 새 폴더             |                          |                                                                       | III ?                                                                            |
| ★ 즐겨찾기 ■ 바탕 화면        | *                        | 이름 ^                                                                  | 수정한 날짜 유형<br>2021-04-20 오후 1:58 파일 폴더                                            |
| ➡ 다운로드<br>문서          | *<br>*                   | <ul> <li>Device_File</li> <li>Environment</li> <li>Library</li> </ul> | 2021-04-20 오후 1:58 파일 폴더<br>2021-04-20 오후 1:58 파일 폴더<br>2021-04-20 오후 1:59 파일 폴더 |
| ➡ 사진 ■ TDS PC 방화벽 입   | *<br>법 허용                | Library2                                                              | 2021-04-20 오후 1:59 파일 폴더<br>2021-05-04 오후 3:22 파일 폴더                             |
| ▶ TEST 레시피 그래<br>▶ 기타 | 프 V1.4.11.5 <sup>-</sup> | Resource SCADA Temp                                                   | 2021-04-20 오후 1:59 파일 폴더<br>2021-05-11 오후 1:58 파일 폴더<br>2021-04-30 오후 3:20 파일 폴더 |
| ▲ OneDrive            |                          | usb_driver                                                            | 2021-04-30 오후 1:59 파일 폴더<br>2021-04-30 오전 11:05 파일 폴더                            |
| _■ 내 PC               | ~                        | <                                                                     | >                                                                                |
| п                     | 일 이름(N): tds             | transmitter.exe                                                       | <ul> <li>✓ 응용 프로그램(*.exe;*.com;*.icd; ✓</li> <li>열기(O) 취소</li> </ul>             |
|                       |                          |                                                                       |                                                                                  |

3. 파일이름에 [tdstransmitter.exe]를 입력 후 [열기]를 클릭합니다.

4. TDSTtransmitter.exe를 확인하고 [추가]를 클릭 후 3p의 4번과 같이 진행합니다.

| 앱 추가 ×                                                                      |
|-----------------------------------------------------------------------------|
| 추가할 앱을 선택하거나 앱이 목록에 표시되어 있지 않은 경우 [찾아보기]를 클릭<br>하여 해당 앱을 찾은 다음 [확인]을 클릭합니다. |
| 앱(P):                                                                       |
| TDSTransmitter.exe                                                          |
|                                                                             |
|                                                                             |
|                                                                             |
|                                                                             |
| 경로(A): C:₩Program Files (x86)₩M2I Corp₩TOP Design 찾아보기(B)                   |
| 앱 차단 해제의 위험성                                                                |
| 이 앱을 추가할 네트워크 종류를 선택할 수 있습니다.                                               |
| 네트워크 종류(N) 추가 취소                                                            |